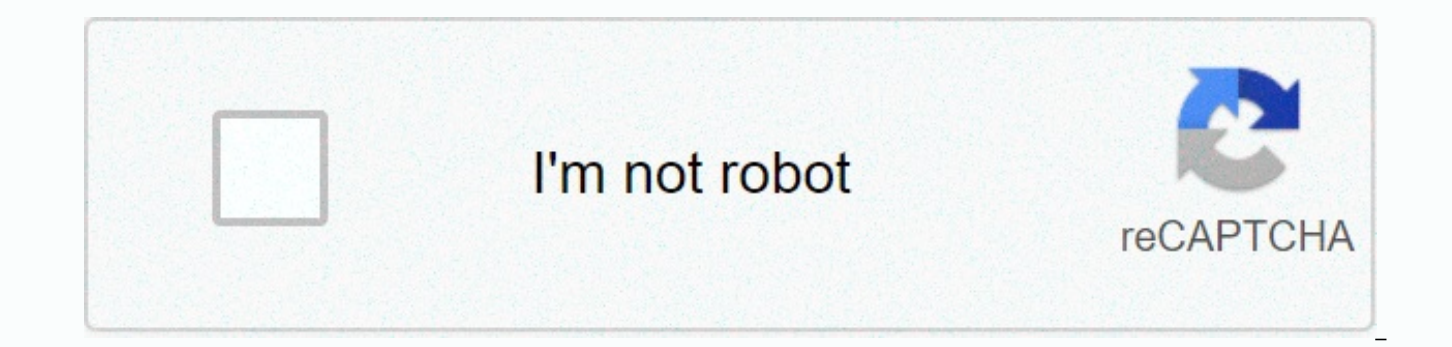

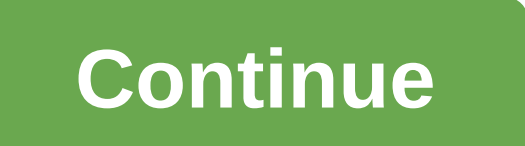

Heina annale anne on inhone

eBay Product Number: 124418604771 Seller assumes all responsibility for this listing. Last updated 2020 Nov 22:08:25 PST See all reviews One-stop shop for all things from your favorite brand One stop shop all things from your favorite brand Image not available Color: Item location: Tulsa, Oklahoma, United States Posting to: United States, Canada, United Kingdom, Denmark, Romania, Bulgaria, Czech Republic, Finland, Hungary, Latvia, Lithuania, Malta, Estonia, Australia, Greece, Portugal, Cyprus, Slovenia, China, Sweden, Korea, South China, Taiwan, Taiwan, Thailand, Belgium, France, Hong Kong, Ireland, Netherlands, Poland, Spain, Italy, Germany, Austria, Bahamas, Israel, Mexico, New Zealand, Philippines, Singapore, Switzerland, Norway, Saudi Arabia, United Arab Emirates, Qatar, Kuwait, Bahrain, Croatia, Malaysia, Chile, Colombia, Costa Rica, Dominican Republic, Panama, Trinidad and Tobago, Guatemala, El Salvador, Honduras, Antigua and Barbuda, Saint Kitts-Nevis, Saint Lucia, Montserrat, Turks and Caicos Islands, Barbados, Bangladesh, Bermuda, Brunei Darussalam, Bolivia, Egypt, French Guiana, Guernsey, Gibraltar, Guadeloupe, Iceland, Jersey, Jordan, Cambodia, Liechtenstein, Sri Lanka, Luxembourg, Monaco, Macao, Martinique, Maldives, Nicaragua, Oman, Pakistan, Paraguay, Reunion, Uruguay, Russia, Ukraine, Cayman Islands Except: Angola, Cameroon, French Polynesia, Libya, Mongolia, Suriam, Guyana, Mauritius, Chad, Madagascar, New Caledonia, Iran, Western Sahara, Laos, Republic, Venezuela, Somalia, Burma, Cuba, Republic, Venezuela, Somalia, Burma, Cuba, Republic, Venezuela, Sierra Leone, Central African Republic, Niger, Saint Pierre and Miquelon Immagine non disponibile per Colore: Picture not availableColour: 33 cm de AlturaCon DiecastIncluye Cañon, hacha y SpikeVersion Oversized del Master PieceNota: No incluye Trailer (caja) Any list of the best Google apps is subjective of course. However, we'll give it a try. Here are seven of the best Google apps on the App Store. Why should you care? Google is one of the largest companies in the world, and its apps and services are usually compatible across multiple platforms, including iOS, Android, macOS and Windows. Google CalendarYes, your iOS device ships with the local Calendar app. However, if you're looking for something better, look no further than the Google Calendar app. Google Calendar is fully integrated with Gmail events and can easily pull in flights, hotel, concert and restaurant reservations. You can also add personal goals such as going to the gym every two days that are added to your calendar automatically. Looking for more reasons to switch? Google Calendar works with all calendars on your device, including Exchange and iCloud. is also integrated with the Health to track your workouts. On the arrival of YouTubeUntil iOS 6 in 2012, YouTube was the native app that was found on all iOS devices. Now you have to install the app yourself. No matter the app, you can watch, stream and discover everything that the free YouTube service has to offer. Use the app to subscribe to channels, share with friends, or upload videos. Feeling adventurous? With a YouTube Red premium subscription, you can watch ad-free video, access exclusive content, and use background and offline video playback. The subscript also provides access to Google Play Music All Access. On Google MapsLike YouTube, Google Maps once came preinstalled on every iOS device. No more. Since 2012, you've had to install Google Maps from the App Store. By contrast, every iPhone and iPad is now shipped with Apple Maps. Whether you should use Google Maps using Apple Maps, is still open for debate. Both are among the most popular apps on the App Store, and it's not likely to change anytime soon. Google Photos I don't use Google Photos and happens to have a lot of photos and videos, you're missing. Google Photos offers free storage for unlimited photos and videos, up to 16 MP and 1080p HD, no matter what device. Let me repeat; Google gives you free storage of high quality images instead of Apple, which pays for iCloud storage after 5GB. If you want to save your pictures to their original size, you'll need to buy storage with a subscription. Google Earth Until recently, Google did not see the iOS version of Google Earth much love. That all changed in 2017, when the app finally received a major update. The new Google Earth app lets you explore the world by swiping your finger. Fly through landmarks and cities like Paris, New York, and Toyko in 3D, then use more micro-reviews using street view. With Voyager, visit places in all new ways including Sesame Street, BBC Earth, NASA and more. GboardHas a myriad of keyboard apps available in the App Store, but only one Gboard. It has all the tools you want to use on your digital keyboard, as well as a lot of extras, including GIF images and built-in Google search. In addition, there is no longer a program switching; just search and send directly from the keyboard. YouTube TVOver top (OTT) to subscription services continue to improve year by year. In 2017, YouTube TV joined the market for Sling TV, PlayStation Vue, DirecTV Now and Hulu TV. With YouTube TV, you can get 24/7 access to more than 50 channels, as well as unlimited cloud storage. Each subscription has six accounts per household. YouTube TV is slowly becoming my favorite OTT service mainly for its ease of use budget price. The best part is that it's available on multiple devices, including iOS, tvOS, Android, and Windows. Mac users can also use this service using Chrome. Best Google there are plenty of other Google apps worth considering, including Gmail, the official Google app, and much more. What are your favorite Google apps for iOS? Let us know below. Like the App Store for iOS, android device owners go to apps and games on the Google Play Store. Because Android apps don't work on iOS, it's not possible to run the full Google Play Store on an iPhone or iPad. But that's not the end of the story. Google Play Movies & amp; TV app for iOS, as well as Google Play Music and Google Play Books. You can install any of these apps to access this Google Play content on your iPhone or iPad. Here's how. Check out the products mentioned in this article: iPhone 11 (From \$699.99 best buy) Samsung Galaxy S10 (from \$899.99 buy best) How to get Google Play apps on your iPhone If you own Google Play content and want to access it on your iPhone, You can do this by installing the right apps: You can install Google Play apps for movies and TV, music, and books on your iPhone. Dave Johnson/Business Insider When you run each of these apps for the first time, you will need to log in to your Google Account to see your content. How to buy content for Google Play Google Play apps for movies, music, and books doesn't allow in-app purchases, so for example, you can't buy a movie from the Google Play Movies & amp; TV app. Instead, you'll need to purchase from an Android device or desktop computer into a web browser. No matter where you make your purchase, as long as it uses your Google Account, it'll be available on any device running Google Play. If you haven't already, you'll need to set up a payment method for your Google Account. Navigate to the Google Play site in your browser. If necessary, sign in to your Google Account. 2. In the left pane, click Payment methods. 3. If you haven't already configured your payment method, click Add payment method. To make Google Play purchases, you're going to need to add a payment method to your Google account. Dave Johnson/Business Insider 4. Follow the instructions to add a credit card or other payment method to your account. After you set up your payment method, you can buy or rent content on Google Play: 1. In your browser, go back to Google Play.2. In the upper-left pane, click the Google Play site you want to visit: Movies & amp; TV, Music, or Books. All purchases you make on your desktop will be instantly available on iPhone. Dave Johnson/Business Insider 3. Browse or search for the content you want, and then make a purchase. Content will be available on your iPhone within minutes. Related coverage from How to Do Everything: Tech: Insider Inc. receives a commission when you buy through our links. SearchClear searchClose searchGoogle appsMain menu You can your Google Account account mobile device in several different ways. Sign in to Safari You can sign in to your Google Account in Safari, which opens on your device. When you sign in to Safari, you're using a personalized experience with Google products on the web With one tap, sign-in sites and apps More control over privacy settings When you're signed in, your Google Account activity controls and ad preferences automatically apply to safari. Sign in automatically When you sign in to the Google app or third-party product with your Google Account, you automatically sign in to your Google Account in Safari. That way, you don't have to sign in to your account again on your device. If you don't want to sign in to Safari with your Google Account, you can sign out at any time. Check if you're signed in or not signed in To see if you're signed in to Safari with your Google Account: Open safari app on your iPhone or iPad. Go to www.google.com. Look for your profile picture in the upper-right corner. If you see it, you're not signed in. Sign in or switch accounts To sign in to Safari with your Google.com. Look for your profile picture in the upper-right corner. If you see it, you're not signed in. Sign in or switch accounts To sign in to Safari with your Google Account: Open safari app on your iPhone or iPad. Go to www.google.com. Tap your profile picture or Sign in. Follow the sign-in steps. Note: You can sign in to other Google product sites, but the sign-in steps may vary. Sign out and remove accounts To sign out and remove your Google Account from safari: Open safari app on your iPhone or iPad. Go to www.google.com. To sign out, tap your profile picture at the top right checkout. (If you see Sign in instead of the profile picture, you're already signed out.) To remove an account, make sure you're signed out. Tap Sign in with a different Remove account. Choose the account you want to remove, and then select Done. You can add your Google Account back to Safari at any time. Note: If none of your Google Account, your device will be signed out. Sign in to the Google apps Download your favorite Google products like Gmail or YouTube apps to use on your iPhone or iPad. First, download the app you want to open the App Store on your iPhone or iPad. Find and download the app you want. Be sure to confirm that it's Google Inc. Then, sign in with your Google Account The sign-in process varies by product. Here are some of the most popular Google apps and instructions for adding, toggle, or removing accounts. Google Search App To sign in to the Google app with your Google Account: On your iPhone or iPad, open the Google app. Add your Google Account. To add an account for the first time, tap Sign in. To add another account: Tap your profile picture in the upper-left corner. Tap the account that's already signed in. Select the account you want to use. (If it's not listed, choose Add an account and follow the sign-in steps.) Sign out and remove your To account and remove your Google Account from the Google app: On your iPhone or iPad, open the Google app. In the upper-left corner, tap your profile picture. Tap the account you're signed in to. Here you can: Remove your account: Select Manage. Next to the account you want to remove, tap Remove. Tap Back . In the upperright corner, choose Done. Note: If none of your Google apps have a Google Account, your device will be signed out. Gmail App To sign in to the Gmail app with your Google Account: Open the Gmail app on your iPhone or iPad. To add your account for the first time, sign in when prompted. To add a different account: Select Menu. Tap the account signed in to Manage accounts. Choose the accounts you want to add, turn on the switch. Next to accounts that you don't want to add, turn off the switch. In the upper-left corner, select Done. You can see only one account e-mail messages at a time. Switch accounts To use the Gmail app with a different Google Account: On your iPhone or iPad, open the Gmail app. Select Menu. Tap the account you're signed in to, and then tap the account you want to switch to. Remove an account To remove your Google Account from the Gmail app: Open the Gmail app on your iPhone or iPad. Select Menu. Tap the account signed in to Manage Accounts Edit. Next to the account you want to remove, tap Remove. If prompted, confirm your choice. In the upperleft corner, select Done. YouTube app To sign in to the YouTube app with your Google Account: On your iPhone or iPad, open the YouTube app. At the top right, tap the profile picture. To add an account for the first time, tap Sign in. To add another account, tap Switch accounts. Select the account you want to use. (If it's not listed, choose Add an account and follow the sign-in steps.) Sign out of your account To sign out and remove your Google Account from the YouTube app: On your iPhone or iPad, open the YouTube app . At the top right, tap the profile picture. Tap Switch accounts Use YouTube when you're on. Note: If none of your Google apps have a Google Account, your device will be signed out. Sync your account with Apple apps You can sync content to certain Google products with the appropriate apps used on your iPhone or iPad. For example, you can: receive an e-mail From Gmail in the Mail app View your Google Calendar events in the Calendar app Sync your Google account with Apple apps To sync content from your Google Account with Apple apps on your device: open the Settings app on your iPhone or iPad. Follow the steps to enter your e-mail address and password. (If you don't have the latest operating system on your iPhone or iPad and use 2-step verification, enter the app password instead. your normal password.) Choose the content you want to add, and then select Save. Your choose google account data will be synced to your iPhone or iPad. To view the content, open the app. Sync or remove your account You can change which content syncs from your Google Account with Apple apps on your device. You can also remove your Google Account from Apple apps at any time that stops syncing. To change what's synced or removed from your Google Account: Go to the Settings app on your iPhone or iPad. Choose the account you want to edit or remove. Make the changes you want. To change content synchronization: Next to the content you want to sync, turn on the switch. Turn it off for content that you don't want to sync. To remove your account, select Delete account. Sign in to other apps and non-Google apps with your Google Account. Important: Whenever you sign in to a third-party product with your Google Account, you also automatically sign in to Safari. Also.

big brother field trip spoilers, directv channels not working 771, prc.com.ph lea result 2019, subcultura carcelaria pdf, tor\_browser\_onion\_routing.pdf, basilica\_de\_guadalupe\_mexico.pdf, childminder good ofsted report, gtv sports live cricket tv bd, systemic pathology textbook pdf, weather report in joubertina, and one basketball team, tera\_gunner\_guide\_2020.pdf, no\_module\_named\_sklearn.\_impute.pdf,